附件 2:

# 平桥区初中、高中学员缴费和学习操作流程

## 1、开通账号

登录方式: 打开谷歌浏览器, 在网址搜索栏中输入 "http://pq.huaxiajiaoshiyanpei.com/"点击回车(enter)进入 项目主页

| <b>河南</b>                                                                                           | <b>华夏基础教育</b> 4                                                                  | K 站内搜索: 谢<br>课程学习                       | 諭入您要證素的内容<br>工作坊 | Q.<br>名师名家 | 用中醫录   个人中心   我的課程<br>・ 客服电话: 18539416861<br>证书查询 |    |
|----------------------------------------------------------------------------------------------------|----------------------------------------------------------------------------------|-----------------------------------------|------------------|------------|---------------------------------------------------|----|
| 2024年<br>-                                                                                          | 信阳市平杨                                                                            | <mark>欢迎</mark><br><sup>F区初中</sup>      | 参加<br>、高中教<br>·  | 师专业发       | 〕展培训                                              | 日本 |
| 通知公告 <ul> <li>【学员平台操作手册】</li> <li>【坊主平台操作手册】</li> <li>【坊主专标方案】+200</li> <li>【学员考核方案】+200</li> </ul> | +2024年個辺市平柄区的中、高中<br>2024年個辺市平柄区的中、高中都<br>24年個田市平柄区的中、高中都55<br>24年個田市平柄区的中、高中都55 | 的师专业发展培训<br>师专业发展培训<br>专业发展培训<br>专业发展培训 |                  | 更多>><br>月  | <u> 建士学习世界入口</u><br>時<br>周                        |    |

扫描右上方二维码按照弹出页面填写相应的信息,如下图所示, 填写信息、输入金额,点击付款,交费完成。

| 11:36 번 교교 학 )<br>슈 WPS表单 ··· ⓒ | 11:37 13 (2) (2) (2) (2) (2) (2) (2) (2) (2) (2) | 4:57 🜲 向商家付款                                                 | 印質"====1 5ml 5ml 5ml 5ml | 6-59 Q D D 전 9 Call Sall Sall Sall Sall Sall Sall Sall |
|---------------------------------|--------------------------------------------------|--------------------------------------------------------------|--------------------------|--------------------------------------------------------|
| 平桥区初中、高中教师专业<br>发展培训            | ✓ 提交成功<br><sup>今天1121/31</sup>                   | (1)         河南华夏基础教育学的           金額            ¥         書输入 | 院集团有限公司                  | <b>大</b> (成)D                                          |
| *1.姓名                           | 感谢你的模写<br>後感察成明知为据名成功,据满为正 法使用                   | *学校                                                          | 请输入                      | ¥ 0.10                                                 |
| 请输入                             | 微信或支付宝扫码缴费。                                      | •税号                                                          | 请输入                      |                                                        |
| *2.性别                           | 扫码进行缴费                                           | *姓名                                                          | 请输入                      | 收款终端 河南华夏基础教育学院集团有限公司<br>交易时间 2024-07-17 06-59:12      |
| () 男                            |                                                  | *手机号                                                         | 请输入                      | 交易单号 ORG0113120240717065912gppy54                      |
| ○ <b>女</b>                      |                                                  | *曲印箱                                                         | 请输入                      |                                                        |
| *3.单位名称                         |                                                  |                                                              |                          |                                                        |
| 请输入                             |                                                  |                                                              |                          |                                                        |
|                                 | 终端名称:河南华夏基础数音学院集团有限公司<br>和##号-01A83178849224     | 易生支付.收款撤 百万翁                                                 | 商家的优选一                   |                                                        |
| *4.身份证号                         |                                                  | 1 2                                                          | 3                        |                                                        |
| 请输入身份证号                         | 支付室 云闪付 花眼分期 微偏支付                                | 4 5                                                          | 4                        |                                                        |
| 国 识别身份证照片                       | <                                                |                                                              |                          | 想助孩子                                                   |
| *5.学段                           | 再填一份                                             | 7 8                                                          | 9 付款                     | 探索网络世界 👝 🔬                                             |
| = 0 <                           | ≡ □ <                                            | 0                                                            | •                        |                                                        |

注意事项:第2步提交成功页面,请一定要截图。部分手机无法 直接识别,需要识别截图后的二维码。

#### 2、发票开具

具体开票事宜,项目组会指定专业人员建立培训群,指导各单位 的培训负责人进行操作。开具发票样板如下:

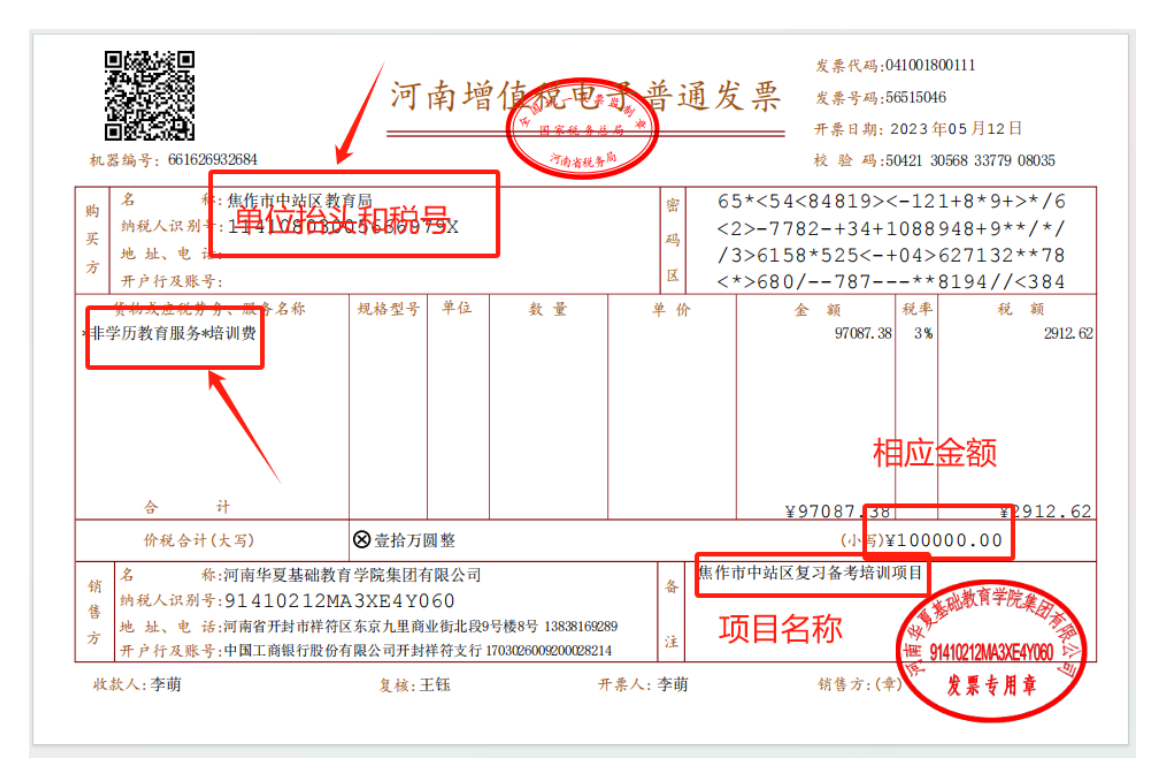

#### 3、登录平台

缴费完成、开通账号后,进入项目主页后,在右边的【线上学习 登录入口】栏中,输入用户名(本人手机号)、密码(初始密码:123456) 就可以开始您的学习之旅了。

|   | 河南华夏                                                                            | 基础教育学的                                                             | 站内搜索: 计<br>课程学习                      | 青输入您要搜索的内容<br>工作坊  | Q<br>名师名家 | 用户登录   个人中心   我的课程                                   |  |
|---|---------------------------------------------------------------------------------|--------------------------------------------------------------------|--------------------------------------|--------------------|-----------|------------------------------------------------------|--|
|   | 20241                                                                           | 年信阳市平 <sup>;</sup>                                                 | <mark>次〕</mark><br>桥区初中              | 望参加<br>中、高中教师<br>。 | 「专业发展     | 寒培训                                                  |  |
| 通 | 知公告                                                                             |                                                                    |                                      |                    | 更多>>      | 线上学习登录入口                                             |  |
|   | 【坊主平台操作手册】2024年信<br>【学员手册】+2024年信阳平桥的<br>【学员考核方案】+2024年信阳平<br>【坊主考核方案】+2024年信阳平 | 阳市平桥区初中、高中教师专<br>区数字化视域下初高中教师继<br>平桥区数字化视域下初高中教(<br>平桥区数字化视域下初高中教) | 业发展培训<br>卖教育培训<br>师继续教育培训<br>师继续教育培训 | 学习登录窗口~            |           | 用户名<br>密码<br>用 <del>户登录</del><br>延书查询 忘记密码<br>注册学习账号 |  |

## 4、关注项目主页,熟悉项目概况,明确考核要求

各角色登录平台后请详细浏览项目主页每个功能模块,了解项目 概况,点击【通知公告】熟悉项目通知及培训安排,掌握平台操作指 南,知悉平台服务热线等。

| 「「」 河南                                                                                           | 华夏基础教育学院 站內搜索                                                                                                | : 请输入您要搜索的内                 | 容 Q        | 用户登录   个人中心   我的i<br>に客服电话: 150371978                                 | <b>果程</b><br>344 |
|--------------------------------------------------------------------------------------------------|----------------------------------------------------------------------------------------------------|-----------------------------|------------|-----------------------------------------------------------------------|------------------|
| 首页                                                                                               | 通知公告 课程学习                                                                                                    | 工作均                         | 5 名师名家     | 证书查询                                                                  |                  |
| 20                                                                                               | 次<br>24年信阳市平桥区衫                                                                                              | 之 <mark>迎参加</mark><br>四中、高中 | □教师专业发     | 展培训                                                                   |                  |
| 通知公告                                                                                             |                                                                                                    |                             | 更多>>       | 线上学习登录入口                                                              |                  |
| <ul> <li>【坊主平台操作手册】</li> <li>【学员手册】+2024年</li> <li>【学员考核方案】+20.</li> <li>【坊主考核方案】+20.</li> </ul> | 2024年信阳市平桥区初中、高中教师专业发展培训<br>信职平桥区数字化规域下初高中教师继续教育培训<br>24年信阳平桥区数字化规域下初高中教师继续教育培训<br>24年信阳平桥区数字化视域下初高中教师继续教育培训 | 重看《学员:                      | F册》和《学员考核方 | 用户名<br><b>案)</b> <sup>密码</sup><br>用户 <b>设录</b><br>证书查询 忘记密码<br>注册学词账号 |                  |
| 5、选课看                                                                                            | 课                                                                                                    |                             |            |                                                                       |                  |
| (了) 河南华                                                                                          | 夏基础教育学院                                                                                                    | 站内搜索:                       | 请输入您要搜索的内容 | š Q                                                                   |                  |

课程学习

3

要求学习 50 课时,已选中 5 课时,已学够 0 课时,还需要学习 50 课时。

工作坊

名师名家

学习

点击"我要选课"再

我要选课

通知公告

首页

回 我的课程

| <b>(()</b>                                                                                                    | 南华夏基础      | 教育学院 站內搜索                               | 请输入您要搜索的内容                        | Q                | 我的课程  李琳 •                           |
|----------------------------------------------------------------------------------------------------|------------|-----------------------------------------|-----------------------------------|------------------|--------------------------------------|
| 首页                                                                                                    | 通知公告       | 课程学习                                    | 工作坊                               | 名师名家             | 证书查询                                 |
| □□ 课程列表                                                                                                    |            |                                         |                                   |                  |                                      |
| _                                                                                                    |            |                                         |                                   |                  |                                      |
| 全部                                                                                                    | 通识 高中      |                                         |                                   |                  |                                      |
| 高中语文                                                                                                    | 高中数学 高中英语  | 高中思品 高中物理                               | <b>近手味性</b><br>高中地理 高中化学          | 高中历史 高中生物        | 高中音乐 高中体育                            |
| 高中美术                                                                                                    | 高中信息技术 高中道 | 点带选课                                    | , 该课程便会                           |                  |                                      |
| CONTRACTORY OF CONTRACTORY OF CONTRA |            | 加入自己<br>調<br>思想政治选择性必修课程<br>元学习主题、目标的确定 |                                   | 649447. 4253<br> | ●●●●●●●●●●●●●●●●●●●●●●●●●●●●●●●●●●●● |
| 新课标解读(语文                                                                                                    |            | 【高中思政】例谈单元学习主题、                         | 目标 【高中思政】高中思                      | 思想政治新课程新教 【高中    | 思政】单元作业的评价与反馈                        |
| ▲0 ■ 22 🗎 18                                                                                                    | 点击选课       | 0 ■ 6 🖹 5 点击选课                          | <b>■</b> U <b>■</b> 16 <b>■</b> 9 |                  | ■ 6 🖹 4 _ 点击选课                       |

1) 点击"课程学习"点击"我要选课"进入选课页面

2)选好课程后点击"课程学习"可以返回已选课程页面,点击"开始学习"或"继续学习"开始课程学习。

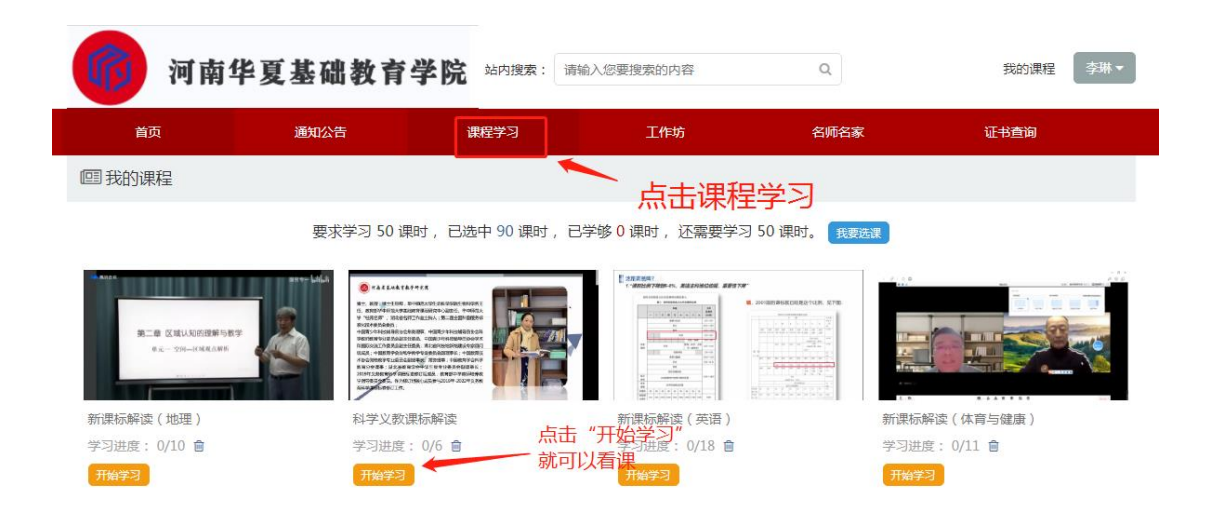

6、发布通知公告、学员手册、研修心得;(以研修心得为例)

点击功能栏中【工作坊】,进入功能选择列表,点击左侧【研修心得】可以看到发布页面,点击【提交研修心得】打开提交页面,

提交资源可为文档类。

| 82 38        | 28 8693        | 196          | ENEX        | 经代表期            |
|--------------|----------------|--------------|-------------|-----------------|
|              | 1.)            | 点击工作坊        |             |                 |
| 工作协设置        | 280a           |              |             |                 |
| 工作协公告        | 上传研修心得,word文档制 | 各式 , 300字左右。 | tt o i Per  | Box             |
| 研修心理<br>学说统计 | 2.点击研修心得       |              | 3.点击提交进入提交过 | <br>E研修心得<br>页面 |
|              |                |              |             |                 |

### 2) 发布文档类型资源

看完规定的学时,及时提交研修心得,文档形式保存电脑桌面。 点击"工作坊",在左栏点击"研修心得"按照以下图示进行提交就 可以了。

| <b>W</b>    | 提交研修心得 |                                                                                             | × |     |
|-------------|--------|---------------------------------------------------------------------------------------------|---|-----|
| 首页          | 溫馨提示   | 老师好,您学习辛苦了,请按以下规范上传研修心得:<br>请在word中编辑您的作业,用您的名字命名文件,如"李文的研修心得.docx"。然后<br>点击"选择文件"上传您的研修心得。 |   | ίΞŧ |
|             | 研修心得附件 | 上传文件                                                                                        |   |     |
| ——— 工作坊设置 - |        | <b>46:5</b> 80%                                                                             |   |     |
| 工作坊公告       | Ŕ      | 点击上传文件                                                                                      |   | 3   |
| 研修心得        |        |                                                                                             |   |     |
| 学况统计        |        |                                                                                             |   |     |
|             |        |                                                                                             |   |     |

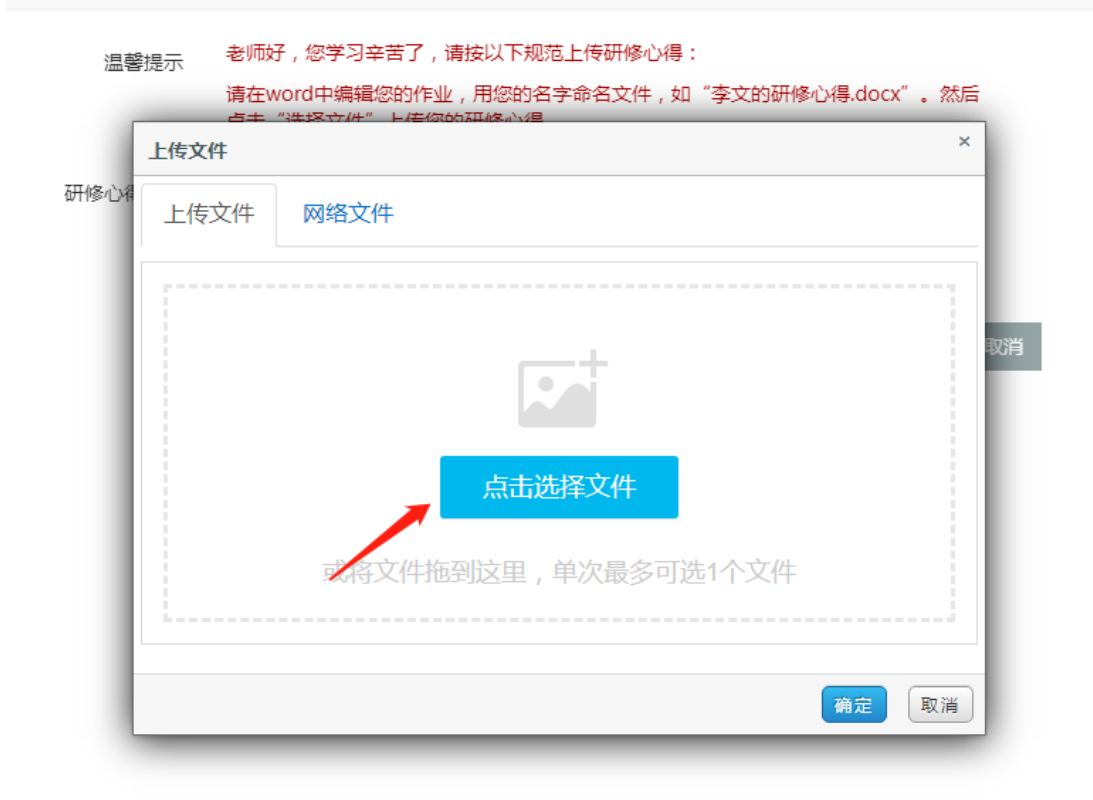

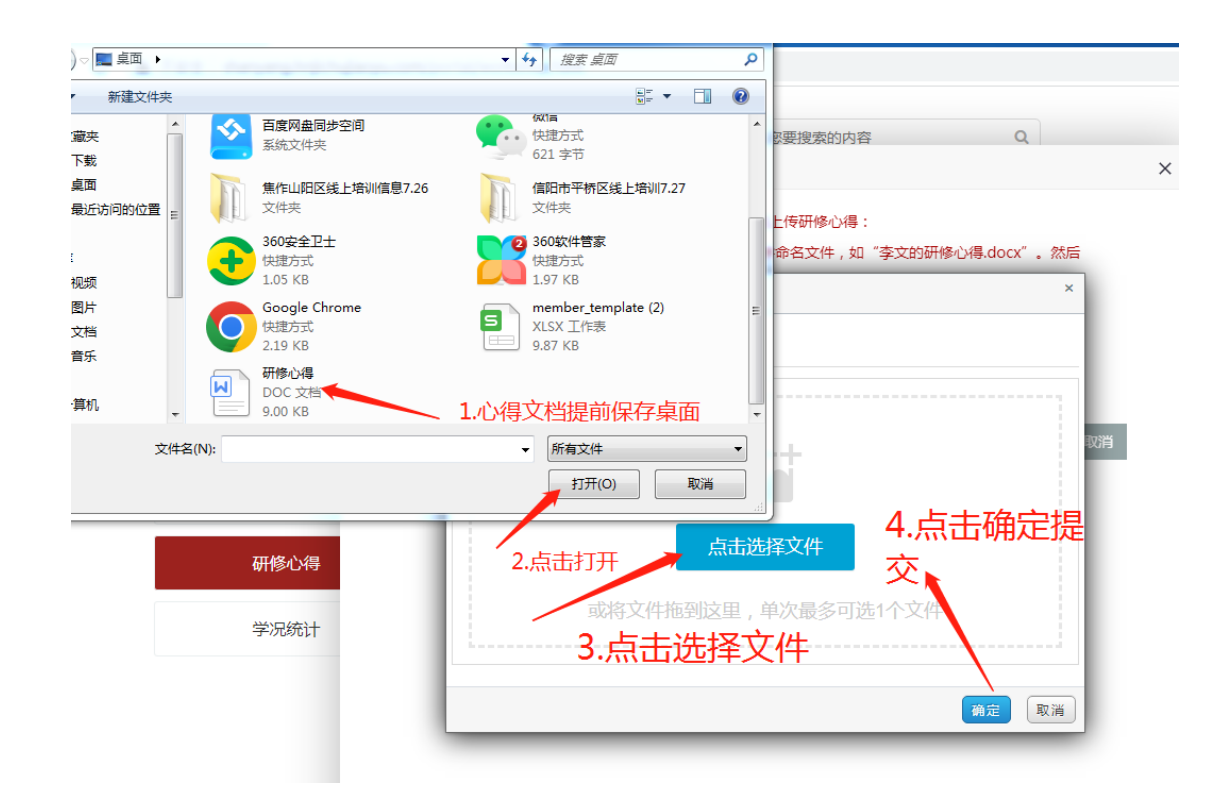

## 7、学情信息查询

点击左侧【学况统计】即可查看本坊坊员学习情况统计,上方搜 索栏目可以单独搜索某学员学情,在列表中可以查看本坊的学员学情 学况。

| 前 河南华夏基                             | 础教育学院 | 站内搜索: 请输入您 | 要搜索的内容  | Q              | 我的课程  李琳 ▼         |
|-------------------------------------|-------|------------|---------|----------------|--------------------|
| 首页通过                                | 印公告   | 课程学习       | 工作坊     | 名师名家           | 证书查询               |
| <b>语文坊</b><br>坊主:李琳<br>成员数:1<br>简介: |       | 1.点        | 活出处     |                |                    |
| ——— 工作坊设置 ———                       | 统计    |            |         | 参加学习0人,已学完0人,上 | 传心得0人,互动 0 次,合格率 % |
| 工作坊公告                               | 请选择学校 | ➤ 请选择学段 、  | 请选择科目 🗸 | 请输入姓名 搜索       | 导出数据 未学 完成         |
| 研修心得                                | 编号 姓名 | 登录 学段 学科   | 学时分作业   | 比分 互动分 心得分     | 成果分 总分 合格          |
| 工作坊简报                               |       |            | 九釵語     | 3.此处可以         | 看到每一项分值            |
| 学况统计                                |       | — 2.点击此处,  | 查看成绩    |                |                    |

8、通知公告查看

点击左侧【通知公告】即可查看所在工作坊内通知

| 前 河南华夏基                             | 础教育学院                   | 站内搜索: 请输入        | 您要搜索的内容         | Q     | 我的课程  李琳▼        |
|-------------------------------------|-------------------------|------------------|-----------------|-------|------------------|
| 首页通知                                | 心告                      | 果程学习             | 工作坊             | 名师名家  | 证书查询             |
| <b>语文坊</b><br>坊主:李琳<br>成员数:1<br>简介: |                         | 1.)              | 点击工作坊           |       |                  |
| ——— 工作坊设置 ———                       | 工作坊公告                   |                  |                 |       | 发布公告             |
| 工作坊公告                               | 本期研修作业                  |                  |                 |       | 2023-08-12 15:45 |
| 研修心得                                | 提交一篇看课心得体。<br>2.点击工作坊公告 | 会,内容自拟,字数不少<br>5 | ▷于300字,要求语句通顺,内 | 的容详实。 | 浏览详情 删除 编辑       |
| 工作坊简报                               |                         |                  |                 |       |                  |
| 学况统计                                |                         |                  |                 |       |                  |

## 9、学员考核

对学员的考核包括课程学习、研修作业、研修互动等,满分100 分,累计达70分及以上为合格;达90分及以上可参加优秀学员评选。

| 考核<br>内容                              | 考核标准                                                                                                    | 满 分  | 考核形式                             |  |  |
|---------------------------------------|----------------------------------------------------------------------------------------------------|------|----------------------------------|--|--|
| 课程学习<br>(过程性考<br>核)                   | 依据研修任务学习网络课程,完成大于等于 1200分钟,满分 60分。若实际学习时间 小于 1200分钟,则此项考核得分 为实际分钟数/1200*20。                                                                       | 60 分 | 在培训平台"课程学<br>习"处进行学习,系<br>统自动统计。 |  |  |
| 研修作业<br>(过程性考<br>核)                   | 根据工作坊主持人发布作<br>业内 容,进行 1 次研修作<br>业提交,提 交 1 篇得 15<br>分, 荷格加 3 分, 不合<br>格 0 分, 要求格式为 "标<br>题, 另起 一行名字+学<br>校"。达到此要求 该项为<br>满分 20 分, 未达到要求则<br>为 0 分 | 20 分 | 在培训平台"工作<br>坊"—"研修作业"<br>处完成。    |  |  |
| 研修成果<br>(终结性考<br>核)                   | 结合线下送教学习和校本<br>实践,提交2篇研修成果。<br>提交1篇得5分,被坊主批<br>阅为优秀加5分,合格加3<br>分,不合格0分,未提交不<br>得分。                                                                | 10   | 在培训平台"工作<br>坊"—"研修成果"<br>处完成。    |  |  |
| <b>在线考试</b><br>(终结性考<br>核)            | 参加在线考试(总分为100<br>分),考试时间为90分钟。                                                                                                    | 10 分 | 在培训平台"工作<br>坊"—"在线考试"<br>处完成。    |  |  |
| 满分100分,累计达70分及以上为合格;达90分及以上可参加优秀学员评选。 |                                                                                                    |      |                                  |  |  |

### 10、联系方式

为确保项目的顺利进行,本项目由平桥区教育局与河南华夏基础 教育学院集团有限公司联合成立项目组,统筹项目安排与组织管理工 作,建立培训工作管理微信群,方便后期工作安排、通知发布与培训 联络。

学习期间有任何问题,请联系项目组工作人员:

顾老师 15515980221 (同微信号)

李老师 18539416861 (同微信号)